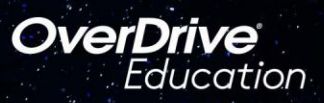

## La aplicación de lectura para estudiantes

Sora ofrece a los estudiantes la oportunidad de explorar y leer libros electrónicos, audiolibros y revistas apropiados para su edad del **Distrito Escolar Eastside Union** y de la Biblioteca del Condado de Los Ángeles.

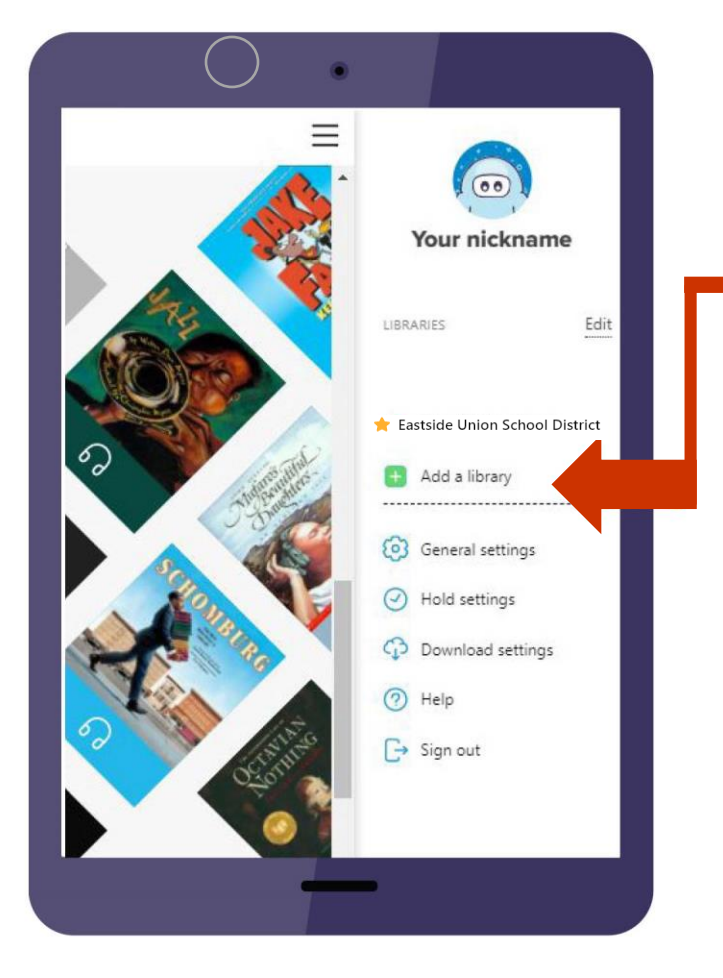

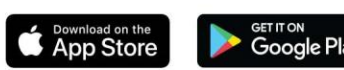

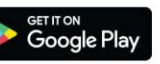

## **EN TU TABLET ESCOLAR o CHROMEBOOK:**

Inicia sesión en tu cuenta de Google de EUSD, ve a Classlink Launchpad haciendo clic en el ícono de la casa (a la izquierda de su cuadro de URL) o seleccionando Classlink en el menú desplegable "marcadores de eastsideusd.org".

Haz clic en el icono Sora. 🧭

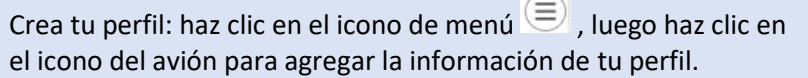

Agrega libros electrónicos del condado de Los Ángeles: en tu perfil, selecciona "+ Agregar biblioteca" e ingresa LA County.

Sora generalmente busca en una biblioteca a la vez, ya sea en EUSD o en el condado de Los Ángeles. Para cambiar de biblioteca, vaya al menú y marque la biblioteca que desea buscar.

Inicio: Muestra notas, resaltados y palabras definidas. Explorar: Navegar y pedir libros prestados. Estantería: Donde se almacenan sus libros prestados (y se pueden devolver o renovar). Yo: Tu perfil, configuración y logros.

Demostración de vídeo: https://drive.google.com/file/d/1Llpwq5KJlm2FYdraUKIIC5xzOJNS Uwm-/view?usp=sharing

## **EN TU DISPOSITIVO PERSONAL:**

Instala la aplicación Sora desde Apple App Store o Google Play Store, o ve a https://soraapp.com/library/eastsideusd, selecciona "Sign in using Eastside Union School District," luego selecciona tu cuenta de Google de EUSD.

¿Necesitas ayuda? Envía un correo electrónico a Deb Sabol, supervisora de la biblioteca del distrito, en dsabol@eastsideusd.org